## Extra e-mail account toevoegen in Gmail.

Volg de onderstaande stappen om een e-mail adres toe te voegen aan Gmail.

Als voorbeeld gebruiken we het toevoegen van mailbox info@webreustest.nl.

Vervang dit door uw eigen mailboxnaam en uw mailbox wachtwoord.

- Open Gmail en log in met uw gegevens.
- Klik op het tandwiel rechtsboven om de instellingen te openen.
- Klik op het tabblad Accounts.
- Klik bij het item E-mail bekijken uit andere accounts op Een e-mail account toevoegen.
- Het onderstaande scherm verschijnt in beeld.

| 🔀 Gmail: een e-mailaccount toevoegen - Google Chrome — 🛛 🗙               |
|--------------------------------------------------------------------------|
| ■ mail.google.com/mail/u/0/?ui=2&ik=e1a1704a19&jsver=ztBYSaPwSJ0.nl.&cbl |
| Een e-mailaccount toevoegen                                              |
| Geef het e-mailadres op dat je wilt toevoegen.                           |
| E-mailadres:                                                             |
| Annuleren Volgende »                                                     |

- Vul het e-mail adres in dat en klik op volgende.
- Kies één van de 2 opties om e-mail te importeren.

• Vul in het volgende scherm alle e-mail gegevens in zoals in het onderstaande scherm te zien is. Vervang natuurlijk de gegevens door uw eigen e-mail gegeven. U kunt kiezen voor een beveiligde verbinding met poortnummer 995. Indien u deze optie uit zet vult u poort 110 in. De overige opties kunt u naar wens selecteren.

| 🔀 Gmail: een e-mailacco                                                 | unt toevoegen - Google Chrome                                                                                  | —       |          | ×   |  |  |  |  |  |
|-------------------------------------------------------------------------|----------------------------------------------------------------------------------------------------|---------|----------|-----|--|--|--|--|--|
| ■ mail.google.com/mail/u/0/?ui=2&ik=e1a1704a19&jsver=ztBYSaPwSJ0.nl     |                                                                                                    |         |          |     |  |  |  |  |  |
| Een e-mailaccount toevoegen                                             |                                                                                                    |         |          |     |  |  |  |  |  |
| Voer de e-mailinstellingen in voor info@webreustest.nl. Meer informatie |                                                                                                    |         |          |     |  |  |  |  |  |
| E-mailadres: info@webreustest.nl                                        |                                                                                                    |         |          |     |  |  |  |  |  |
| Gebruikersnaam:                                                         | info@webreustest.nl                                                                                            |         |          |     |  |  |  |  |  |
| Wachtwoord:                                                             | ••••••                                                                                                    |         |          |     |  |  |  |  |  |
| POP-server:                                                             | webreus.email                                                                                                  | Poort   | 995      | •   |  |  |  |  |  |
|                                                                         | Een kopie van opgehaalde berichten op de server achterlaten.<br>Meer informatie                                |         |          |     |  |  |  |  |  |
|                                                                         | Altijd een beveiligde verbinding (SSL) gebruiken wanneer e-<br>mailberichten worden opgehaald. Meer informatie |         |          |     |  |  |  |  |  |
|                                                                         | Binnenkomende berichten labelen: info@                                                                         | gwebreu | istest.n | I V |  |  |  |  |  |
| Binnenkomende berichten archiveren (inbox overslaan)                    |                                                                                                    |         |          |     |  |  |  |  |  |
|                                                                         |                                                                                                    |         |          |     |  |  |  |  |  |
| Ann                                                                     | uleren « Terug Account toevoege                                                                                | n »     |          |     |  |  |  |  |  |
|                                                                         |                                                                                                    |         |          |     |  |  |  |  |  |
|                                                                         |                                                                                                    |         |          |     |  |  |  |  |  |
|                                                                         |                                                                                                    |         |          |     |  |  |  |  |  |
|                                                                         |                                                                                                    |         |          |     |  |  |  |  |  |
|                                                                         |                                                                                                    |         |          |     |  |  |  |  |  |

- Klik op Account toevoegen.
- Het e-mail adres met wachtwoord wordt gecontroleerd en dan komt er een nieuw scherm in beeld.

| 🔀 Gmail: een e-mailaccount toevoegen - Google Chrome —                                                                    | -     |      | ×              |
|----------------------------------------------------------------------------------------------------|-------|------|----------------|
| ■ mail.google.com/mail/u/0/?ui=2&ik=e1a1704a19&jsver=ztB                                                                  | YSaPı | wSJO | <del>0 1</del> |
| Je e-mailaccount is toegevoegd.                                                                                           |       |      |                |
| Je kunt nu e-mailberichten downloaden van dit account.<br>Wil je ook e-mail kunnen verzenden als info@webreustest.nl?     |       |      |                |
| <ul> <li>Ja, ik wil e-mail kunnen verzenden als info@webreustest.nl.</li> <li>Nee (je kunt dit later wijzigen)</li> </ul> |       |      |                |
| Volgende »                                                                                                    |       |      |                |
|                                                                                                    |       |      |                |
|                                                                                                    |       |      |                |
|                                                                                                    |       |      |                |
|                                                                                                    |       |      |                |
|                                                                                                    |       |      |                |
|                                                                                                    |       |      |                |
|                                                                                                    |       |      |                |

- U kunt kiezen of u ook vanaf dit e-mail adres wilt kunnen verzenden.
- Vul een naam in en geef aan of dit als alias wilt gebruiken. Via de link <u>meer info alias</u> kunt u meer informatie hierover opvragen.

| <ul> <li>mail.google.com/mail/u/0/?ui=2&amp;ik=e1a1704a19&amp;jsver=ztBYSaPwSJ0.nl</li> <li>Een ander e-mailadres van jou toevoegen</li> <li>Voer informatie over je andere e-mailadres in.<br/>(je naam en e-mailadres worden weergegeven in de e-mailberichten die je verzendt)</li> <li>Naam: WebReus</li> <li>E-mailadres: info@webreustest.nl</li> <li>Image: Beschouwen als alias. Meer informatie</li> <li>Een ander antwoordadres opgeven (optioneel)</li> <li>Annuleren Volgende stap»</li> </ul> |
|----------------------------------------------------------------------------------------------------|
| Een ander e-mailadres van jou toevoegen         Voer informatie over je andere e-mailadres in.         (je naam en e-mailadres worden weergegeven in de e-mailberichten die je verzendt)         Naam:       WebReus         E-mailadres:       info@webreustest.nl         Image: Beschouwen als alias.       Meer informatie         Een ander antwoordadres opgeven (optioneel)       Annuleren                                                                                                    |
| Voer informatie over je andere e-mailadres in.<br>(je naam en e-mailadres worden weergegeven in de e-mailberichten die je verzendt)<br>Naam: WebReus<br>E-mailadres: info@webreustest.nl<br>@ Beschouwen als alias. <u>Meer informatie</u><br>Een ander antwoordadres opgeven (optioneel)<br>Annuleren Volgende stap»                                                                                                    |
| Naam: WebReus<br>E-mailadres: info@webreustest.nl<br>Beschouwen als alias. <u>Meer informatie</u><br><u>Een ander antwoordadres opgeven</u> (optioneel)<br>Annuleren Volgende stap»                                                                                                    |
| E-mailadres: info@webreustest.nl  Beschouwen als alias. <u>Meer informatie</u> <u>Een ander antwoordadres opgeven</u> (optioneel)  Annuleren Volgende stap»                                                                                                    |
| <ul> <li>Beschouwen als alias. <u>Meer informatie</u></li> <li><u>Een ander antwoordadres opgeven</u> (optioneel)</li> <li>Annuleren Volgende stap»</li> </ul>                                                                                                    |
| Een ander antwoordadres opgeven (optioneel) Annuleren Volgende stap»                                                                                                    |
| Annuleren Volgende stap»                                                                                                    |
| Annuleren Volgende stap»                                                                                                    |
|                                                                                                    |
|                                                                                                    |
|                                                                                                    |
|                                                                                                    |
|                                                                                                    |
|                                                                                                    |
|                                                                                                    |
|                                                                                                    |
|                                                                                                    |
|                                                                                                    |
|                                                                                                    |
|                                                                                                    |
|                                                                                                    |

- Stel vervolgens de uitgaande mail instellingen in zoals hieronder in het scherm te zien is. Vervang de WebReus gegevens door uw eigen e-mail adres gegevens.
- Klik op Account toevoegen om het proces af te ronden.
- Het nieuwe venster dat opent kunt u afsluiten.

| 🔀 Gmail - Een ander e-m                                                                          | ailadres van jou toevoegen - Google Chrome                                                                                                    | -       |       | ×             |  |  |  |  |
|--------------------------------------------------------------------------------------------------|----------------------------------------------------------------------------------------------------|---------|-------|---------------|--|--|--|--|
| a mail.google.com/                                                                               | mail/u/0/?ui=2&ik=e1a1704a19&jsver=                                                                                                    | ztBYSaF | wSJ0  | <del>0-</del> |  |  |  |  |
| Een ander e-mailadres van jou toevoegen                                                          |                                                                                                    |         |       |               |  |  |  |  |
| E-mail verzenden door je SMTP-server                                                             |                                                                                                    |         |       |               |  |  |  |  |
| Configureer dat je e-mail wordt verzonden via SMTP-servers van webreustest.nl<br>Meer informatie |                                                                                                    |         |       |               |  |  |  |  |
| SMTP-server:                                                                                     | webreus.email                                                                                                    | Poort:  | 587 🔻 |               |  |  |  |  |
| Gebruikersnaam:                                                                                  | info@webreustest.nl                                                                                                    |         |       |               |  |  |  |  |
| Wachtwoord:                                                                                      | •••••                                                                                                    |         |       |               |  |  |  |  |
|                                                                                                  | Beveiligde verbinding via <u>TLS</u> (aanbeveiligde verbinding via <u>TLS</u> (aanbeveiligde verbinding verbinding | olen)   |       |               |  |  |  |  |
|                                                                                                  | <ul> <li>Beveiligde verbinding via <u>SSL</u></li> </ul>                                                                                                    |         |       |               |  |  |  |  |
| Anni                                                                                             | uleren « Terug Account toevoege                                                                                                    | n »     |       |               |  |  |  |  |
|                                                                                                  |                                                                                                    |         |       |               |  |  |  |  |
|                                                                                                  |                                                                                                    |         |       |               |  |  |  |  |
|                                                                                                  |                                                                                                    |         |       |               |  |  |  |  |
|                                                                                                  |                                                                                                    |         |       |               |  |  |  |  |
|                                                                                                  |                                                                                                    |         |       |               |  |  |  |  |
|                                                                                                  |                                                                                                    |         |       |               |  |  |  |  |
|                                                                                                  |                                                                                                    |         |       |               |  |  |  |  |
|                                                                                                  |                                                                                                    |         |       |               |  |  |  |  |

• U ontvangt op uw Gmail adres een bericht met een link om het nieuwe adres te verifiëren zodat u vanuit het nieuw toegevoegde adres mail kunt versturen. Deze link moet u uitvoeren om dit werkend te maken.